## Use "Switch role to" function

## A) Switch your role to another one

- 1) Press [Your name ▼] at the top right corner after login
- 2) Press [<sup>a</sup> Switch role to...]
- 3) Press the role that you would like to switch to

## B) Return to your normal role

- 1) Press [Your name ▼] at the top right corner after login
- 2) Press [ Return to my normal role]